## MINDPACK STUDIOS

MAIL SERVER: mail.mindpack.mx USERNAME: user@yourdomain.com PASSWORD: [your password]

## **E-mail Setup Instructions for Android Email**

Included are the instructions for IMAP e-mail account setup in Android's Email application.

## Note:

- Depending on your internet connection speed and how much previous mail you have, synchronizing may take several minutes to several hours. Email can be used during this time without issue.
- The instructions or images may not be identical to your specific device.

| Settings       |                                                                                                    | α ADD EXISTING MAIL ACCOUNT                             |
|----------------|----------------------------------------------------------------------------------------------------|---------------------------------------------------------|
|                | Battery     100% - Charging on AC     Memory     Avg 0.93 GB of 2.0 GB memory used     Users     Simped in an Owner.                                                                                                    | On your device:<br>Open Settings and click on Accounts. |
|                | Personal  Containing  Containing  Containi |                                                         |
|                | Accounts G Google Languages & input                                                                                                    |                                                         |
| ≡ Account      | English (United States)  Add account                                                                                                    | Click on Add Account.                                   |
| Add an account |                                                                                                    | Click on the yellow Personal (IMAP)<br>option.          |
|                | Exchange Google Personal (IMAP) Personal (IMAP) Personal (IMAP) Personal (POP3)                                                                                                    | )                                                       |

| Account setup                |                                           |      |   |
|------------------------------|-------------------------------------------|------|---|
| Email acco<br>You can set up | OUNT<br>your account in just a few steps. |      |   |
| Email address                | user@yourdomain.com                       |      |   |
|                              |                                           |      |   |
|                              |                                           |      |   |
|                              |                                           |      |   |
| MANUAL SETUP                 |                                           | NEXT | > |

Enter your full email address and click Next.

| Account type<br>What type of account is this? |
|-----------------------------------------------|
| What type of account is this?                 |
|                                               |
| PERSONAL (POP3)                               |
| PERSONAL (IMAP)                               |
|                                               |
|                                               |
|                                               |
|                                               |
|                                               |

| Account setup |         |  |
|---------------|---------|--|
|               | Sign in |  |
|               | ······· |  |

Choose Personal (IMAP).

Enter your password; click Next.

| Account setup |                  |                     |          |   |  |
|---------------|------------------|---------------------|----------|---|--|
|               | Incomin          | g server settings   |          |   |  |
|               | USERNAME         | user@yourdomain.com | <u>-</u> |   |  |
|               | PASSWORD         | ·····               |          |   |  |
|               | SERVER           | mail.mindpack.mx    |          |   |  |
|               | SECURITY TYPE    | STARTTLS            | -        |   |  |
|               | PORT             | 143                 | <u></u>  |   |  |
|               | IMAP path prefix | Optional            |          |   |  |
|               |                  |                     |          |   |  |
|               |                  |                     |          | k |  |
|               | < PREVIOUS       |                     | NEXT     | > |  |

----- Outgoing server settings

Account setup

For Incoming server settings, change the server to:

mail.mindpack.mx

All other settings should appear as in these images. Click Next.

For Outgoing server settings, change the server to:

mail.mindpack.mx

All other settings should appear as in these images. Click Next.

|               | SMTP SERVER     | mail.mindpack.mx                            |          |  |
|---------------|-----------------|---------------------------------------------|----------|--|
|               | SECURITY TYPE   | STARTTLS                                    | <b>.</b> |  |
|               | PORT            | 587                                         |          |  |
|               | 🗹 Require       | signin                                      |          |  |
|               | USERNAME        | user@yourdomain.com                         |          |  |
|               | AUTHENTICATION  | •                                           | _        |  |
|               |                 |                                             |          |  |
|               |                 |                                             |          |  |
|               | V PREVIOUS      |                                             | NEAT     |  |
| Account setup |                 |                                             |          |  |
|               | Account         | options                                     |          |  |
|               | Sync frequency: | Every 15 minutes                            | <b>.</b> |  |
|               | 🔽 Notify me     | vhen email arrives                          |          |  |
|               | Sync email      | from this account                           |          |  |
|               |                 |                                             |          |  |
|               | Automatic       | ally download attachments when connected to | Wi-Fi    |  |
|               |                 |                                             |          |  |
|               |                 |                                             |          |  |
|               |                 |                                             |          |  |
|               |                 |                                             |          |  |
|               |                 |                                             |          |  |
|               |                 |                                             | NEXT >   |  |

The deafult settings for Account options are fine, though some may be changed for your preference.

"Sync email from this account" must be checked, however. Click next.

| Your account is set up and email is        |  |
|--------------------------------------------|--|
| on its way!                                |  |
| Give this account a name (optional)        |  |
| user@yourdomain.com                        |  |
| Your name (displayed on outgoing messages) |  |
| Full Name                                  |  |
|                                            |  |
|                                            |  |
|                                            |  |
|                                            |  |
|                                            |  |
|                                            |  |
|                                            |  |
|                                            |  |
|                                            |  |
|                                            |  |
|                                            |  |

Enter your full name, then click next.

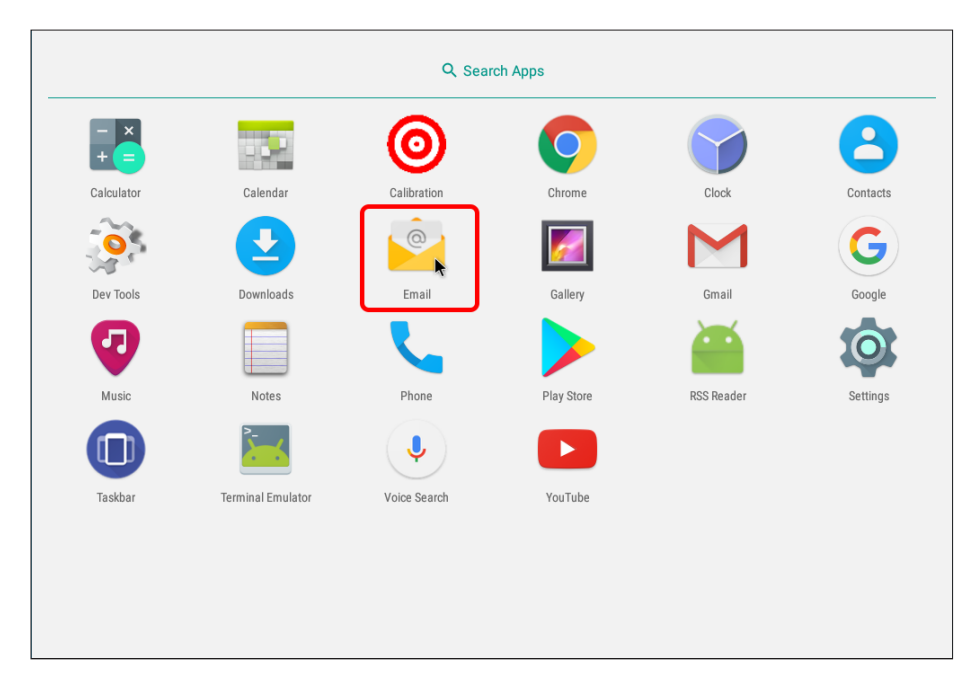

Exit settings and open the yellow Email application to begin.